# Important:

- Les inscriptions sont ouvertes 3 semaines avant chaque période de vacances
- Elles peuvent être effectuées la veille pour le lendemain
- Les inscriptions se font soit sur votre Espace Famille, soit au guichet de la CCCGS (les réservations ne sont pas possibles)
- L'inscription ne sera effective qu'après le paiement

*Conservez ce guide pratique, pour n'oublier aucune étape dans vos réservations de vos enfants.* 

Le règlement intérieur des Vacances Sportives est consultable sur le site de la CCCGS : www.cdcgangesumene.fr ou en flashant directement le QR Code ci-contre :

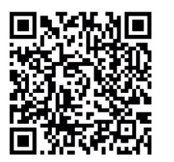

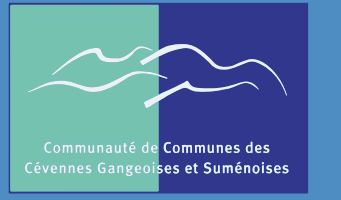

COMMUNAUTÉ DE COMMUNES DES CÉVENNES GANGEOISES ET SUMÉNOISES

## Guide de réservation VACANCES SPORTIVES sur votre Espace Famille

#### DÉMARCHE SIMPLIFIÉE

Guide pratique à conserver, pour être sûr de n'oublier aucune étape dans vos réservations

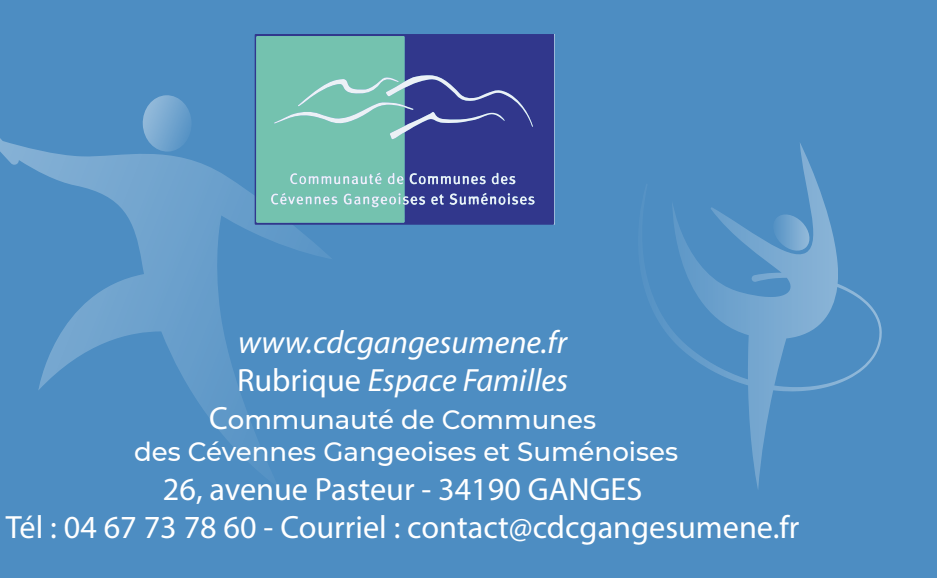

### Attention !

# L'inscription de votre enfant (en ligne ou au guichet de la CCCGS) aux activités ne sera possible que :

- si vous avez retourné le dossier de pré-inscription et les documents demandés à la CCCGS
- si vous n'avez pas de dettes auprès des services de la collectivité
- si le paiement est validé.

Pour inscrire votre enfant, vous pouvez flasher directement le QR Code ci-contre :

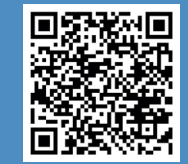

#### **BIEN RÉSERVER LES JOURNÉES D'ACTIVITÉ DE VOTRE ENFANT**

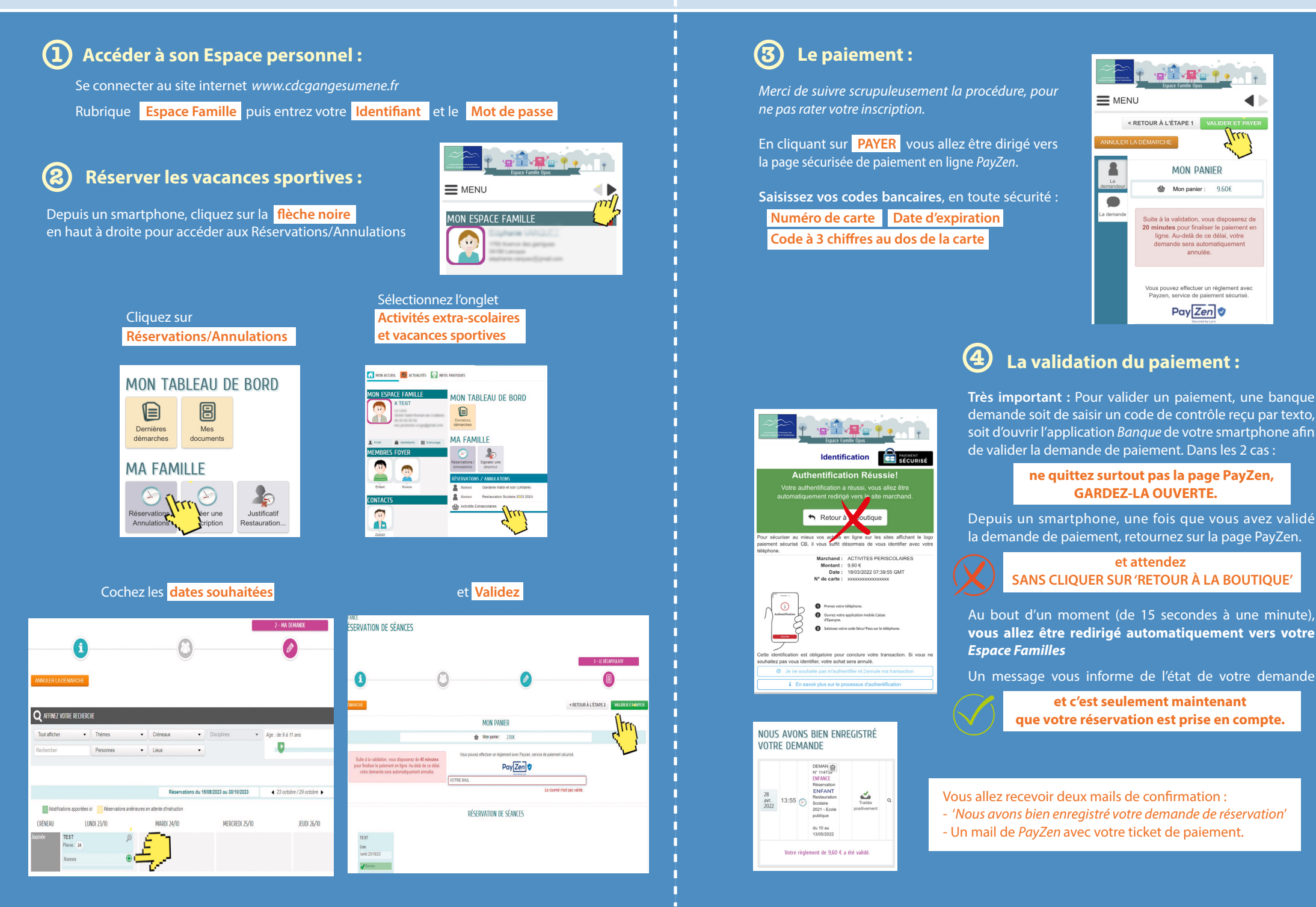